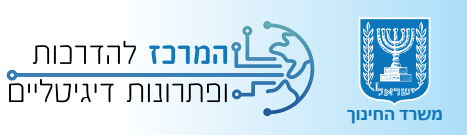

## שופש דיווח נוכחות תלמידים

## מדריך למשתמש

| מדינת ישראל משרד החינוך                      |                                   |                            |             |   |             | יציאה |
|----------------------------------------------|-----------------------------------|----------------------------|-------------|---|-------------|-------|
| דיווח נוכחות תז                              | מידים                             |                            |             |   |             |       |
| <b>שם וסמל מוסד</b><br>123456 - תיכון לדוגמה | שם המורה<br>ישראלי שראלי          | כיתה<br>יא                 | מקבילה<br>6 | Ŧ | הצגת תלמידי | דים   |
| 6 תלמידים בכיתה יא<br>תאריך: 17/10/2023      |                                   |                            |             |   |             |       |
| סימון כל התלמידים<br>היעדרות מלאה            | היעדרות חלקית נוכחות מלאה         | שמירה                      |             |   |             |       |
| שם תלמיד/ה                                   | נוכחות                            |                            |             |   |             |       |
| ישראל ישראלי                                 | היעדרות מלאה היעדרות              | חלקית נוכחות מלאה          |             |   |             |       |
| יוסי לוי                                     | היעדרות מלאה <mark>היעדרות</mark> | מ <b>חלקית</b> נוכחות מלאה |             |   |             |       |
| אליהו כהן                                    | היעדרות מלאה היעדרות              | חלקית נוכחות מלאה          |             |   |             |       |
|                                              |                                   |                            |             |   |             |       |

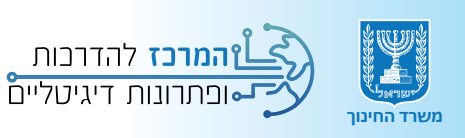

# תוכן עניינים:

### 🔘 הקדמה

כניסה לטופס הדיווח 💿

ס מילוי טופס הנוכחות 🕥

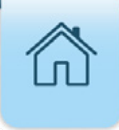

## הקדמה

ב-16.10.23, א' בחשוון תשפ"ד, חזרה מערכת החינוך לפעילות חינוכית בכפוף להנחיות פיקוד העורף, לרבות מעונות יום ומוסדות חינוך מיוחד. החזרה לפעילות חינוכית (פיזית, מרחוק או משולבת) בעיצומם של המלחמה והאיום הביטחוני היא עוגן בחיזוק החוסן הלאומי ובהעברת מסרים של איתנות, לכידות ותקווה.

כחלק מתחושת השייכות ויצירת הקשר האישי, המורים נדרשים לבצע מעקב אחר נוכחות תלמידים ותלמידות בבתי הספר (כיתות א'-י"ב).

מדריך זה מספק הסבר מפורט על תהליך הכניסה לטופס הדיווח ומילויו.

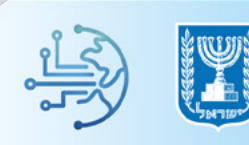

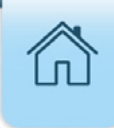

## כניסה לטופס הדיווח

#### **1.** הקלידו בדפדפן ובחרו ב**פורטל מוסדות חינוך**

| 🔍 💽 🦆 📰 🗙 פורטל מוסדות חינוך                                                 | Google |
|------------------------------------------------------------------------------|--------|
| תמונות סרטונים מצפן גפן פניות חדשות שופינג מפות ספרים                        |        |
| כ-0.31 תוצאות (0.31 שניות)                                                   |        |
| education.gov.il                                                             |        |
| פורטל מוסדות חינוך הבית הדיגיטלי של בעלי התפקידים במוסדות החינוך – גנים ובתי | +1     |
| ספר: מנהלים, מנהלות, מנהלי מתי"א, גננות, מנהלות אשכול גנים,                  |        |
| תוכנית גפ"ן – גמישות פדגוגית ניהולית                                         |        |
| פורטל מוסדות חינוך כאן תוכלו להיכנס למערכת גפ"ן לשנת הלימודים                |        |
| איתור תלמידים                                                                |        |
| איתור תלמידים. איתור תלמידים. לא מחובר על מנת לצפות בנתוני המוסד             |        |

#### **1.** לחצו על לשונית **מוסדות חינוך** בסרגל העליון

#### **3.** לחצו על **ביטוח, נגישות ובטיחות**

#### **ב**חרו ב**ביטחון, בטיחות ושעת חירום**.4

| קיצורי דרך         | שירות ותמיכה              | דוחות וניתוחי מידע           | בגרויות                 | עובדי הוראה                   | ים             | דף הנ מוחדום חונור                                       |
|--------------------|---------------------------|------------------------------|-------------------------|-------------------------------|----------------|----------------------------------------------------------|
| שרד החינוך לשיכו~ך | התחבר 🤹 מי                |                              |                         |                               |                | כוושרוו לדויבון                                          |
|                    |                           | $\sim$ –                     |                         |                               | _              | פורטל מוסדות אינוך 🎬                                     |
|                    | יות חינוכיות בקרות        | л (З) - Г                    | שות ובטיחור             | ביטוח, נגיי                   | ם על תיי       | (2) גנים ומעונות (2) תקציבי                              |
|                    |                           |                              | וות ושעת חירו           | ביטחון, בטיר                  | +4             | מוסדות חינוך > ביטוח, נגישות ובטיחות > ביטחון, בטיחות וי |
|                    |                           |                              | תאונות                  | ביטוח ודיווח על               |                | ביטחון, בטיחות ושעת חירום                                |
|                    |                           |                              | ת חינוך                 | נגישות במוסדוו                |                | _                                                        |
| אי ביטחון, בטיחות  | את כל המידע הדרוש בנוש:   | רה ובשעת חירום. כאן תמצאו    | נה על ילדים ברשת        | <sub>ועל</sub> מוקד 105 – הגו | משרד החינוך פו | =                                                        |
| ם, פעילויות חוץ    | בטיחות, שעת חירום, טיולינ | מרכזיים: אבטחת מוסדות חינוך, | מידע מונגש לפי נושאים   | חירום במוסדות חינוך. ה        | והיערכות לשעת  | גנים ומעונות                                             |
|                    |                           | י מנכ"ד, מידע וחומרי הדרכה.  | יום ועזרה ראשונה, חוזרי | די רכז ביטחון, רפואת חיר      | ומשלחות, תפקיו | בתי ספר                                                  |
| לקריאה נוספת       |                           |                              |                         |                               |                | תקציבים                                                  |
|                    |                           |                              |                         |                               |                | על תיכוני                                                |
| _                  |                           |                              |                         |                               |                | ביטוח, נגישות ובטיחות                                    |
|                    |                           | 1                            |                         | 1000                          |                | ביטחון, בטיחות ושעת חירום                                |
|                    |                           |                              |                         |                               |                |                                                          |

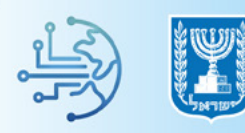

#### **5.** לחצו על **דיווח נוכחות תלמידים בחירום** בחלונית **שעת חירום**

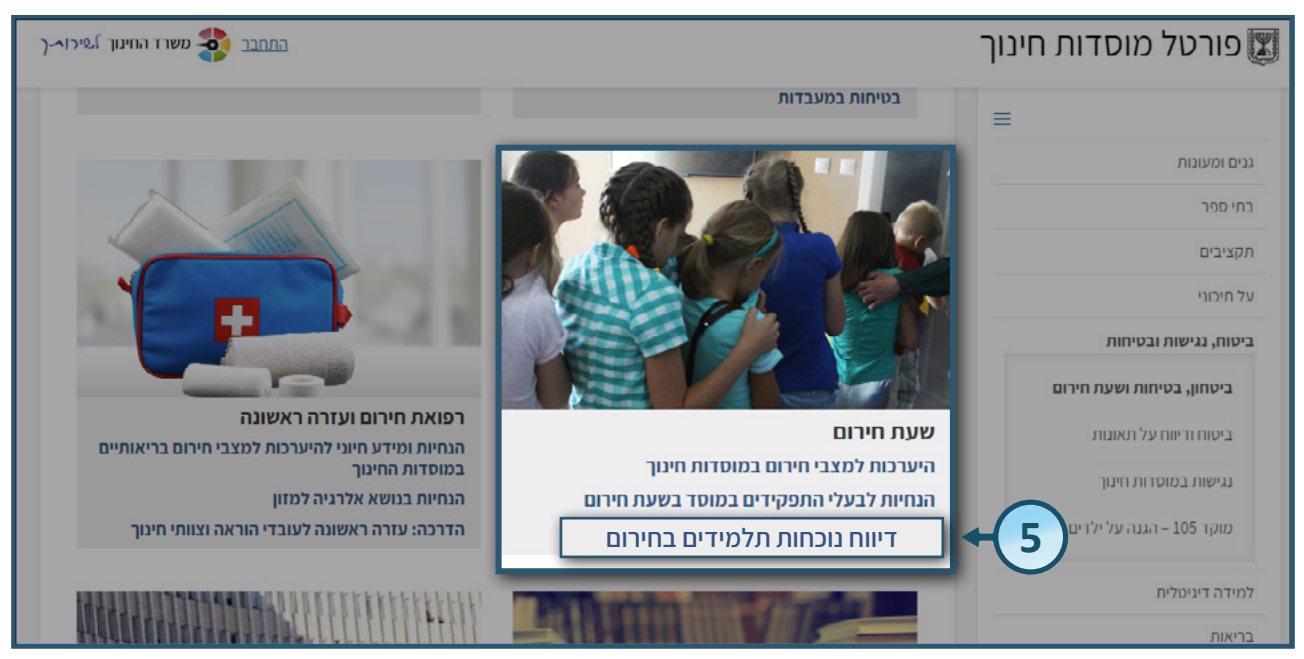

#### 6. לחצו על **טופס דיווח נוכחות** לכניסה למערכת

| נים ומעונות                   |                                                                                                    |
|-------------------------------|----------------------------------------------------------------------------------------------------|
| תי ספר:                       | ב-16.10.23, א' בחשוון תשפ"ד, חזרה מערכת החינוך לפעילות חינוכית בכפוף                                                                       |
| נקציבים                       | להנדיות פיקור העודך, לדבות מעמת יום מוסדות דינון מיווח בחודה לפעילות<br>חינוכית (פיזית, מרחוק או משולבת) בעיצומם של המלחמה והאיום הביטחוני |
| יל תיכוני                     | היא עוגן בחיזוק החוסן הלאומי ובהעברת מסרים של איתנות, לכידות ותקווה.                                                                       |
| יטוח, נגישות ובטיחות          | כחלק מתחושת השייכות ויצירת הקשר האישי נדרש מעקב אחר נוכחות תלמידים<br>ותלמידות בבתי הספר (כיתות א'-י"ב).                                   |
| ביטחון, בטיחות ושעת חירום     | <ul> <li>בתי ספר שיש להם תוכנה לניהול פדגוגי ידווחו על נוכחות התלמידים<br/>בתוכנה.</li> </ul>                                              |
| ביטוח ודיווח על תאונות        | <ul> <li>בתי ספר שאין להם תוכנה לניהול פדגוגי יבצעו את בדיקת הנוכחות באמצעות טופס ייעודי.</li> </ul>                                       |
| נגישות במוסדות חינוך          |                                                                                                    |
| מוקד 105 – הגנה על ילדים ברשת | דיווח נוכחות בבית ספר שיש בו תוכנה לניהול פדגוגי   דיווח הנוכחות בבית ספר שאין בו תוכנה לניהול פדגוגי                                      |
| מידה דיגיטלית                 | דיווח נוכחות בבית ספר שיש בו תוכנה לניהול פדגוגי                                                                                           |
| ריאות:                        | הווורכוס                                                                                                    |
| נוכניות חינוכיות              | ידער עווג<br>• על אחראי/ת תוכנת הניהול הפדגוגי הבית ספרי <b>לפתוח קבוצת לימוד.</b>                                                         |
| הרות                          | <ul> <li>במאפיין קוד קבוצה יש לבחור תיאור סוג (הוראה בקבוצה, הוראה פרטנית וכדומה).</li> </ul>                                              |
|                               | <ul> <li>יש לשייך את קבוצת הלימוד למערכת השעות</li> <li>יש לשלוח ממשק בסיום באמצעות פעולה יזומה של ייצוא.</li> </ul>                       |
|                               | 6 → טופס דיווח נוכחות                                                                                                    |
|                               |                                                                                                    |

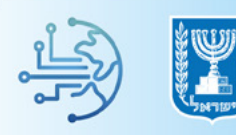

#### 7. הזדהות אחידה של משרד החינוך: בחרו באפשרות הרצויה • הקלידו את מספר תעודת הזהות שלכם ולחצו על **שלחו קוד לנייד שלי** אם מספר הטלפון שמופיע במערכת שגוי, ניתן לעדכן את המספר בלחיצה על 🏺 <u>לעדכון טלפון נייד להנחיות לעדכון טלפון נייד לחצו כאן</u> • הקלידו קוד משתמש וסיסמה ולחצו על כניסה מדינת ישראל, משרד החינוך משרד החינוך אילאך 🏒 ברוכים הבאים למשרד החינוך ß כניסה באמצעות קוד משתמש וסיסמה כניסה עם קוד חד פעמי עבור משתמשים שמספר הטלפון הנייד שלהם מעודכן קוד משתמש במערכות משרד החינוך מספר תעודת הזהות שלך $\bigcirc$ סיסמה שלחו קוד לנייד שלי כניסה הודעה קולית תישלח לטלפונים כשרים אין לך קוד משתמש או סיסמה? לקביעת סיסמה <u>לעדכון טלפון נייד</u>

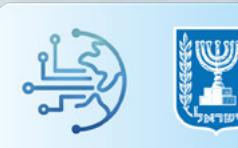

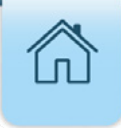

### מילוי טופס הנוכחות

- **1.** הקלידו או בחרו את הכיתה והמקבילה עבורה תרצו לדווח נוכחות
- **2.** לחצו על **הצגת תלמידים** לסינון רשימת התלמידים לפי הכיתה שבחרתם
  - עבור מחנכים הנתונים מוזנים אוטומטית

| יציאה        |           |             |                     |                             | מדינת ישראל משרד החינוך                 | X  |
|--------------|-----------|-------------|---------------------|-----------------------------|-----------------------------------------|----|
|              |           |             |                     | ים                          | ווח נוכחות תלמידי                       | די |
| הצגת תלמידים | בילה<br>- | מק<br>6 -   | כיתה<br>יא          | <b>שם המו</b> ו<br>ישראל יש | שם וסמל מוסד<br>12345 - תיכון לדוגמה    | 6  |
| 2            |           |             |                     | -                           | הלמידים בכיתה יא 6<br>תאריך: 17/10/2023 |    |
|              |           |             | <i>ת</i> מלאה שמירה | עדרות חלקית נוכחוו          | סימון כל התלמידים<br>היעדרות מלאה הי    |    |
|              |           |             |                     | נוכחות                      | שם תלמיד/ה                              |    |
|              |           | נוכחות מלאה | היעדרות חלקית       | היעדרות מלאה                | אופק לוי                                |    |
|              |           | נוכחות מלאה | היעדרות חלקית       | היעדרות מלאה                | עדי כהן                                 |    |

**3.** בחרו עבור כל תלמיד את אחד מההיגדים: **היעדרות מלאה / היעדרות חלקית / נוכחות מלאה** 

| מקבילה<br>6 | •        | כיתה<br>יא                         | <b>שם המורה</b><br>ישראל ישראלי                | זם וסמל מוסד<br>12345 - תיכון לדוגמה    |
|-------------|----------|------------------------------------|------------------------------------------------|-----------------------------------------|
|             |          |                                    |                                                | תלמידים בכיתה יא 6<br>תאריך: 17/10/2023 |
|             |          | שמירה                              | רות חלקית נוכחות מלאה                          | סימון כל התלמידים<br>היעדרות מלאה היעד  |
|             |          |                                    | נוכחות                                         | שם תלמיד/ה                              |
|             | וות מלאה | רות חלקית נוכח                     | היעדרות מלאה היעד                              | וועראל וועראלו                          |
|             |          |                                    |                                                | ·// ID· // ID·                          |
|             | אה       | חלקית נוכחות מל                    | היעדרות מלאה אַ היעדרות                        | אופק לוי                                |
| ľ           | אה<br>אה | חלקית נוכחות מל<br>חלקית נוכחות מל | היעדרות מלאה א היעדרות<br>היעדרות מי 3 היעדרות | אופק לוי<br>עדי כהן                     |

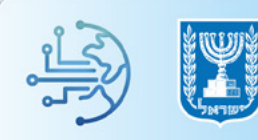

#### **4.** לאחר שדיווחתם נוכחות לכלל תלמידי הכיתה לחצו על **שמירה**

| נוכחות מלאה | היעדרות חלקית | היעדרות מלאה | אופק לוי    |
|-------------|---------------|--------------|-------------|
| נוכחות מלאה | היעדרות חלקית | היעדרות מלאה | עדי כהן     |
| נוכחות מלאה | היעדרות חלקית | היעדרות מלאה | אליהו ישראל |
| נוכחות מלאה | היעדרות חלקית | היעדרות מלאה | אופק לוי    |
| נוכחות מלאה | היעדרות חלקית | היעדרות מלאה | עדי כהן     |
| נוכחות מלאה | היעדרות חלקית | היעדרות מלאה | 4<br>4      |
|             |               |              | שמירה       |

#### **5.** במידה שתרצו לסמן נוכחות אחידה עבור כלל התלמידים בחרו את ההיגד הרלוונטי בשדה

#### סימון כל התלמידים

#### **6.** בסיום לחצו על **שמירה**

| הצגת תלמידינ | מקבילה<br>2 ד | כיתה<br>יא         | שם המורה<br>ישראל ישראלי | <b>ינם וסמל מוסד</b><br>123456 - תיכון לדוגמה |
|--------------|---------------|--------------------|--------------------------|-----------------------------------------------|
| _            |               |                    |                          | תלמידים בכיתה יא 2                            |
|              |               |                    | ידים                     | סימון כל התלמי                                |
| <u> </u>     | אה שמירו      | היעדרות מל         | ה היעדרות חלקית          | היעדרות מלאו                                  |
|              | _             |                    |                          |                                               |
|              |               |                    | נוכחות                   | שם תלמיו 5                                    |
|              | זלאה          | רות חלקית נוכחות כ | היעדרות מלאה היעד        | ישראל ישראלי                                  |
|              | זלאה          | רות חלקית נוכחות כ | היעדרות מלאה היעד        | אופק לוי                                      |
|              |               |                    |                          |                                               |

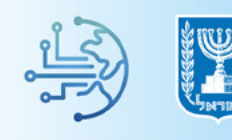

מורים מקצועיים המלמדים יותר מכיתה אחת מחויבים למלא רישומי נוכחות עבור כל הכיתות
 שהם מלמדים

#### **7.** למעבר לכיתה הבאה הזינו את שדות כיתה ומקבילה

#### **8.** לחצו על **הצגת תלמידים**

| יציאה        |             |                     |                               | מדינת ישראל משרד החינוך                      |
|--------------|-------------|---------------------|-------------------------------|----------------------------------------------|
|              |             |                     | Γ                             | דיווח נוכחות תלמידינ                         |
| הצגת תלמידים | מקבילה<br>6 | ה<br>•              | כית<br>שם המוו<br>ישראל יש יא | <b>שם וסמל מוסד</b><br>123456 - תיכון לדוגמה |
| 8            | (           | 7                   | _                             | תלמידים בכיתה יא 6<br>17/10/2023 - תאריך:    |
|              |             | שמירה               | רות חלקית נוכחות מלאה         | סימון כל התלמידים<br>היעדרות מלאה היעו       |
|              |             |                     | נוכחות                        | שם תלמיד/ה                                   |
|              |             | ת חלקית נוכחות מלאה | היעדרות מלאה היעדרוו          | אופק לוי                                     |
|              |             | ת חלקית נוכחות מלאה | היעדרות מלאה היעדרוו          | עדי כהן                                      |

- **9.** לאחר לחיצה על **הצגת תלמידים**, תוצג הודעת מערכת, לחצו על **כן** על מנת לשמור את דוחות הנוכחות שהזנתם עבור הכיתה הקודמת ולעבור לכיתה הבאה
- ניתן למלא טופס נוכחות אחד ביום, (עבור אותה כיתה) גם אם המורה העביר יותר משיעור אחד

| יציאה        | מדינת ישראל משרד החינוך                                                    | X |
|--------------|----------------------------------------------------------------------------|---|
|              | יווח נוכחות תלמידים                                                        | Т |
| הצגת תלמידים | שם וסמל מוסד<br>123456 - תיכון לדוגמה                                      |   |
|              | תלמידים בכיח<br><sup>תאריך: 10/2023</sup> עודכנה נוכחות תלמידים האם לשמור? |   |
| 9+           | סימון כל התלי<br>היעדרות מ<br>לא כן                                        |   |
| Ŭ            | שם תלמיד/ה<br>אופק לוי היעדרות מלאה היעדרות חלקית <mark>נוכחות מלאה</mark> |   |
|              | עדי נהן היעדרות מלאה <mark>היעדרות חלקית</mark> גוכחות מלאה                |   |

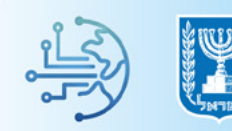